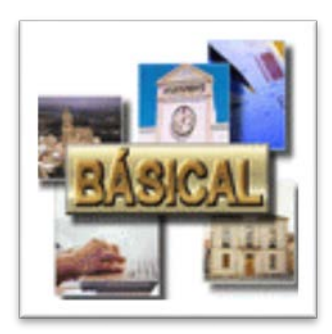

## SERVICIO BÁSICAL. ¿CÓMO SE ACCEDE?

Una vez autorizado el acceso a BASICAL, puede iniciar la aplicación accediendo al <u>Portal en Internet de la</u> <u>Administración Presupuestaria</u>, por la opción <u>Acceso a los Sistemas de Información</u> de la oficina virtual.

| thtps://webpub2.igae.hacienda.gob.es/accesoremoto/default.aspx                                                                                                    |                                                                                                    | P → 음 C I Sistemas de Informaci × 1 ホ ★                                                                                       |  |  |  |  |
|----------------------------------------------------------------------------------------------------|----------------------------------------------------------------------------------------------------|----------------------------------------------------------------------------------------------------|--|--|--|--|
| GOBIERNO<br>DE ESPAÑA MINISTERIO<br>DE HACIENDA<br>SECRETARÍA DE EST.<br>SECRETARÍA DE EST.                                                                                                    | G<br>ADO DE<br>ASTOS                                                                                                    | Administración<br>Presupuestaria                                                                                              |  |  |  |  |
| Acceso a los sistemas de información<br>Sistemas de Información con Control de Acceso de la Secretar                                                                                                    | ía de Estado de Presupuestos y Gastos y de la Intervención Gen                                                                                                    | eral de la Administración del Estado                                                                                          |  |  |  |  |
| Acceso de usuarios                                                                                                    |                                                                                                    |                                                                                                    |  |  |  |  |
| Acceso por usuario y contraseña         Usuario:         Contraseña:         Contraseña:         Acceptar    A través de esta opción en el escritorio personalizado aparecerán solamente las aplicaciones para las que no se requiere certificado digital. | Acceso por certificado a través de la Administración<br>Presupuestaria<br>Administración<br>Presupuestaria<br>Mediante esta opción se valida el certificado del<br>usuario utilizando la plataforma informática de la<br>Administración presupuestaria que se apoya en<br>@Firma y en un servicio de respaldo proporcionado<br>por la FNMT-RCM.<br>Relación de certificados admitidos<br>Información sobre el DNI electrónico | Acceso a través de Cl@ve                                                                                                    |  |  |  |  |
| Notificación de incidencias   Información sobre el Cor<br>El horario de servicio mínimo para el acceso a los sistemas de<br>portafirmas electrónico (DocelWeb), cuyo horario de servicio                                                                   | trol de accesos   Gestión de permisos de acceso   Requer<br>e información de la Secretaría de Estado de Presupuestos y Gas<br>o será de 8 a 24 h.                                                                                                    | rimientos para la firma electrónica mediante certificado<br>itos es de 8 a 22 h., de lunes a viernes, salvo para el acceso al |  |  |  |  |
|                                                                                                    |                                                                                                    |                                                                                                    |  |  |  |  |

- 1. Seleccionar la opción de "Acceso por certificado a través de Administración Presupuestaria".
- 2. Si no tuviera ningún certificado reconocido válido no podrá acceder a la aplicación y se le mostrará el siguiente mensaje:

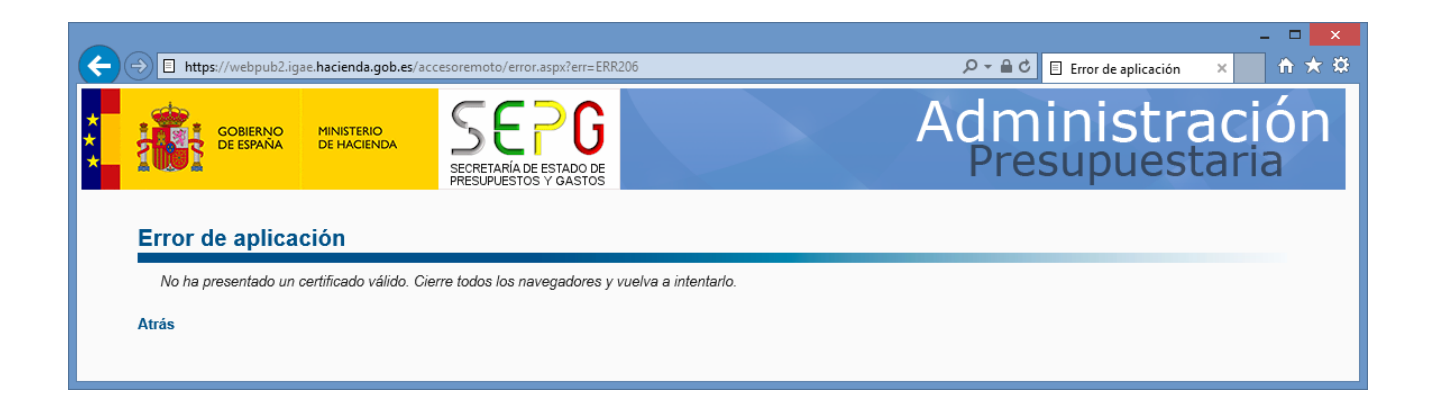

- 3. En caso contrario, se le mostrarán el/los certificados válidos que tenga en su equipo y deberá seleccionar uno de los admitidos por la plataforma @firma.
- 4. Una vez tecleado el PIN y confirmada su identidad se le mostrará una pantalla con los sistemas de información a los que tenga acceso.

| 9        | Aplicación que sirve para la firma de<br>usuario en procedimientos especificos<br>de la Subdirección General de<br>Explotación | Gestión de identidades y control de accesos de la IGAE . Incluye la autorización y<br>acceso a los servicios Web de la IGAE y la creación de la nueva base de datos de<br>Identidades y accesos Radix que unificará CATSIS, MENHIR y GALA.                                                                                       |   |
|----------|----------------------------------------------------------------------------------------------------|----------------------------------------------------------------------------------------------------|---|
| 2        | Mensajeria Corporativa                                                                                                    | Herramienta de trabajo personal que incluye sistema de correo electrónico para el<br>ámbito de la Secretaría de Estado de Presupuestos y Gastos, con conexión al resto de<br>la Administración a través de la pasarela del MAP y con los usuarios de Internet.                                                                   | œ |
|          | SINOI                                                                                                    | Sistema de Notificación Integrado de los Servicios de Informática Presupuestaria                                                                                                    | œ |
|          | Visor Documentos Electrónicos Admón<br>Presupuestaria                                                                          | A través de esta página se puede acceder a la visualización de documentos<br>electrónicos almacenados en la base de datos de documentos electrónicos de la<br>Administración Presupuestrai, se deberá conocer el código electrónico asignado al<br>documento, que figurará en el lateral de la copia impresa del documento       | œ |
| E.       | Visor XBRL                                                                                                    | Visualización de cuentas y de instancias XBRL en Web                                                                                                    | œ |
| ESC      | RITORIO FISCAL                                                                                                    |                                                                                                    |   |
| CONTRACT | COREnet                                                                                                    | Sistema de información para la gestión y control por la S.G. Intervención y Fiscalización<br>de las recepciones materiales de inversiones, así como para la solicitud por los<br>órganos gestores, a través de Internet, de la designación de representante de la IGAE<br>en los actos de comprobación material de la inversión. |   |
| ESC      | RITORIO CONTABLE                                                                                                    |                                                                                                    |   |
|          | BÁSICAL                                                                                                    | Sistema de información contable para las Entidades locales a las que resulta de<br>aplicación el modelo básico previsto en la correspondiente instrucción de Contabilidad<br>para la Administración local.                                                                                                    | æ |
| ESC      | RITORIO GESTOR PRESUPI                                                                                                    | JESTARIO                                                                                                    |   |
| 1        | DocelWeb                                                                                                    | Portafirmas electrónico corporativo                                                                                                    | œ |
| SEG      | URIDAD DE LA INFORMACI                                                                                                    | ON                                                                                                    |   |

- 5. Dentro de estos sistemas, en apartado "Escritorio Contable" encontrará el icono de acceso a BASICAL.
- 6. Tras pinchar en el icono, la aparece la página de inicio de aplicación, con los datos de su entidad local y el último ejercicio que esté contabilizando.

| USUARIO: Soporte Basical (SGCC0175) 💋 🛛 ENTIDAD: ALDEANUEVA 🕓 | EJERCICIO: 2016 (Prorrogado) 🕓 | VERSIÓN: 12.0 🛛 📎 🔊 🖂 刘 |
|---------------------------------------------------------------|--------------------------------|-------------------------|
| Administración \star Presupuesto \star No presupuestarios 🗙   | Gestión 👻 Operaciones 👻        | Tesorería 🖌 Cierres 🗸   |

En el caso de que tenga acceso a más de una entidad local, se le mostrará un selector previo para que elija con que entidad desea operar.